## How to add an impact case study to Pure, and make this externally visible on the Knowledgebase Portal

- **Don't Forget always hit the Save button before you leave the page.** Save This is at the foot of the page!!
- Make sure you have checked on any confidentiality or intellectual property issues before you display an impact case study on the internet via the KnowledgeBase portal, or your own webpage
- Any enquiries or requests for help to pure@strath.ac.uk

Impacts

1. From your Pure profile, add new impact case study by clicking the plus sign next to Impacts (left hand menu).

| O 🔒 http:          | Pure 4 - Choose submission - Google Chro   | ome                                         | -                            |
|--------------------|--------------------------------------------|---------------------------------------------|------------------------------|
| re 4 - Login 🕒 Pu  | https://pure.strath.ac.uk/admin/submission | on.xhtml?family=Impact&familyView=templates |                              |
| Pure ur            | Choose submission                          |                                             |                              |
| Editor 💌 Ma        |                                            |                                             |                              |
| Editorial overviev | Submission guide                           | O Impact                                    | Impact - General             |
| Research output    |                                            |                                             | Impact - for External Portal |
| Activities         |                                            |                                             |                              |
| itable             | I Research output                          |                                             |                              |
| activities         | Activity                                   |                                             |                              |
| Projects           | Project                                    |                                             |                              |
| Applications / Fu  |                                            |                                             |                              |

2. Select 'Impact – General' as a default. The impact type will show as General once the template opens, and it will be visible only within Pure. Selecting 'Impact for External Portal' will display the narrative section on the internet.

| ¢ | ← → C 🔓 http:<br>   |                      |                                                                  |  |  |  |
|---|---------------------|----------------------|------------------------------------------------------------------|--|--|--|
| 8 | Pure 4 - Login D Pu |                      |                                                                  |  |  |  |
|   | Ə Pure 🛛 🖓          |                      | Impact - Ceneral                                                 |  |  |  |
|   | Editor <b>v Ma</b>  | EDIT                 | Туре                                                             |  |  |  |
| 4 | Editorial overview  | Metadata             | Type*                                                            |  |  |  |
|   | 🔰 Research output   | OVERVIEW             | Impact - General                                                 |  |  |  |
|   | Activities          | Relations            | impact information                                               |  |  |  |
|   | Editable            | Display              | Impact name*                                                     |  |  |  |
|   | My activities       | HISTORY AND COMMENTS |                                                                  |  |  |  |
|   | Projects            | History and comments | Impact nature * There are no associations The field is consisted |  |  |  |
|   | Applications / Fu   |                      | Add Impact Nature                                                |  |  |  |

- 3. Complete all mandatory fields marked with red asterisks so you must
  - a. Add a title (under heading impact name)
  - b. Select the **nature** of the impact by clicking on **Add Impact Nature**, then select from drop down and **Attach.** You can do this more than once to show more than one type of impact in a case study.

| Contact details                          | 8                                                                       |  |
|------------------------------------------|-------------------------------------------------------------------------|--|
|                                          | Add Impact Nature                                                       |  |
| -                                        | Select Impact Nature type                                               |  |
| vidence Stateme                          | Culture and creativity                                                  |  |
| Summary stateme                          | Economic and commerce                                                   |  |
| There are no asso                        | Education                                                               |  |
| Add evidence                             | Environment and sustainability - natural world and built environment    |  |
|                                          | Health and welfare – new products, guidelines and services              |  |
| npact indicators                         | Other                                                                   |  |
| Impact indicators<br>There are no associ | Policy and legislation<br>Professional practice, training and standards |  |
| Add Impact indica                        | Quality of life and safety                                              |  |
| articipants and af                       | filiations                                                              |  |
| Persons *                                | (+1)                                                                    |  |
| No persons or orga                       | inicational units associated                                            |  |

c. Add the **narrative** – could be a short summary around 100-200 words, or the complete text. There is no word limit. If you make the case study visible externally, the content of this narrative field will be displayed. This is a useful place to store a **short summary** of your impact case with any draft notes attached as a separate document in Pure (see point 7 below). If you use the narrative section for the draft notes, do not make it externally visible (see point 6 below).

d. Add a **person** under the heading **Participants, Organisations and Placement**. Participants are the people whose research has created the impact. Start by typing a name under **Search** and Pure will populate with any names which are already in Pure. To add someone who does not appear in the Search e.g. if they are at another organisation, click **Create External Person** and enter their name (see below).

| Search and add Person - or create External Person<br>Search Create external person                               |
|----------------------------------------------------------------------------------------------------|
| Q                                                                                                    |
| Search by start entering person name, job title or organisation<br>Search results will be updated while you type |
| Cancel                                                                                                    |

There is also the option to indicate **% academic ownership** when you add a participant. This is useful when the participants are from different Departments/Schools/Units of Assessment or different institutions. **Enter % and click Create.** If you do not wish to use this option click **Cancel.** The academic ownership field can be left blank.

|                      | Edit person |        |        |
|----------------------|-------------|--------|--------|
| Role *               |             |        |        |
| Participant 💌        |             |        |        |
| Academic ownership % |             |        |        |
|                      |             | Cancel | Create |
|                      |             |        |        |

**The case study will appear in the Pure profiles of all the people you add as Participants** (i.e. if they have a Pure profile at Strathclyde). You can remove anyone by clicking on the small minus sign to the right of their name. The placement defines who has **editorial ownership** of the narrative. It will default to the first person on the list of participants. All participants with a placement will be able to edit the impact case study in Pure.

4. Use the Relations options to link to other content in Pure: this will give a more complete picture of the impact and allow reporting. It is particularly useful to add outputs which underpin the eventual impact and also any associated grant funding (projects). When linking to other content start typing the title of your output/project or a key word, and Pure will automatically populate the drop down choices. Select the item you wish to add and Save.

| Kei | ations                      |
|-----|-----------------------------|
|     | Impact                      |
|     | There are no associations   |
|     | +0                          |
|     | Research output relations   |
|     | There are no associations   |
|     | +W                          |
|     | Activities                  |
|     | There are no associations   |
|     | +=                          |
|     | Projects                    |
|     | There are no associations   |
|     | +0                          |
| Vis | ibility 🔞                   |
|     | ○ Public - No restriction 💌 |
|     |                             |
| Sau | ve                          |

5. To continue working on the impact case study in Pure, *make sure that it is not externally visible* by checking the Visibility option as **Backend – Restricted to Pure users** and then **Save** 

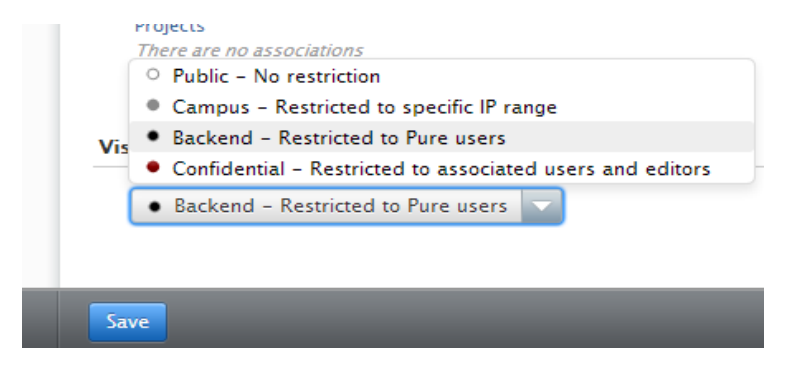

## 6. Display case study on the internet via KnowledgeBase:

If you have a completed case study *which is not confidential* and you want this to be publically available on the internet via Knowledgebase, you must

- a. change the Impact type to 'Impact for External Portal' AND
- b. set Visibility to 'Public No restriction' (see instructions 2 and 5 above)
- 7. Adding documents: for example if you want to add the full Word version of the case study, or additional material as a document, go to Files, then Add document

| History and comments | Add person Add organisation |
|----------------------|-----------------------------|
|                      | Files                       |
|                      | Documents                   |
| (                    | There are no associations   |
|                      | Add document                |
|                      | There are no associations   |
|                      | Add link                    |
|                      |                             |
|                      | Events                      |

**Choose a File** by browsing - the default is that any documents will be restricted to visibility within Pure.

If you want your associated documents to be externally visible, you must a. set the Document Visibility to **Public – No** restriction and b. set the document type to 'Case Study – Highlighted in external portal' (screenshots below).

|   | а.                                                   |
|---|------------------------------------------------------|
|   | Add document to report                               |
|   | Filename<br>Choose File No file chosen<br>File title |
|   | Visibility                                           |
|   | Backetta Restricted to Face users                    |
| 1 | Public – No restriction                              |
| N | Campus – Restricted to specific IP range             |
|   | Date for fire file availability                      |
|   | No value                                             |
|   | License                                              |
|   | Select license 🔻                                     |
|   | Cancel Create                                        |

| h |   |
|---|---|
| υ | ٠ |

| I        |                                             |       |        |        |
|----------|---------------------------------------------|-------|--------|--------|
|          | Add document to r                           | eport |        |        |
|          | Filename                                    |       |        |        |
|          | Choose File No file chosen                  |       |        |        |
|          | File title                                  |       |        |        |
|          |                                             |       |        |        |
|          | Visibility                                  |       |        |        |
|          | Public – No restriction 💌                   |       |        |        |
|          | Туре                                        |       |        |        |
|          | Text 🗸                                      |       |        |        |
|          | Text                                        |       |        |        |
|          | Audiovisual                                 |       |        |        |
|          | Software                                    |       |        |        |
|          | Data set/Data file/Database                 |       |        |        |
|          | Printed or manuscript music                 |       |        |        |
|          | Cartographic/Map material                   |       | Cancel | Create |
| <b>C</b> | Case Study - Highlighted in External Portal |       |        |        |
|          | Other                                       |       |        |        |
|          |                                             |       |        |        |